## Mode opératoire

Dépôt d'un signalement

## 1. Télécharger l'application « **REX FFA** » sur votre smartphone

• Pour les utilisateurs sous ANDROID:

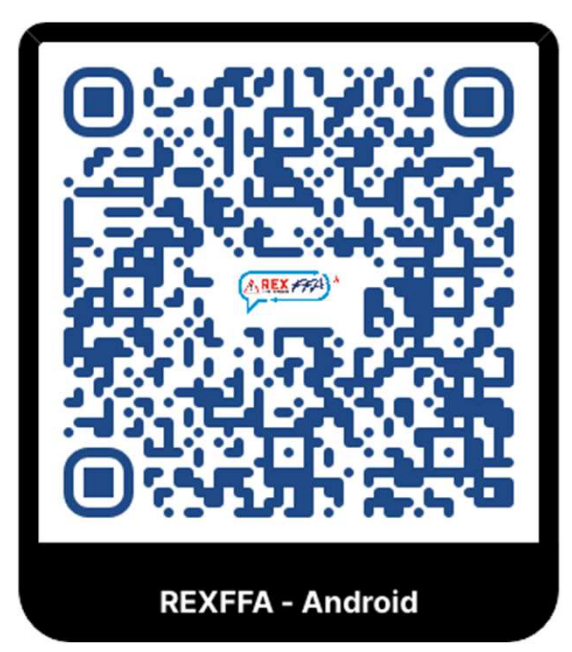

• Pour les utilisateurs sous **IOS**:

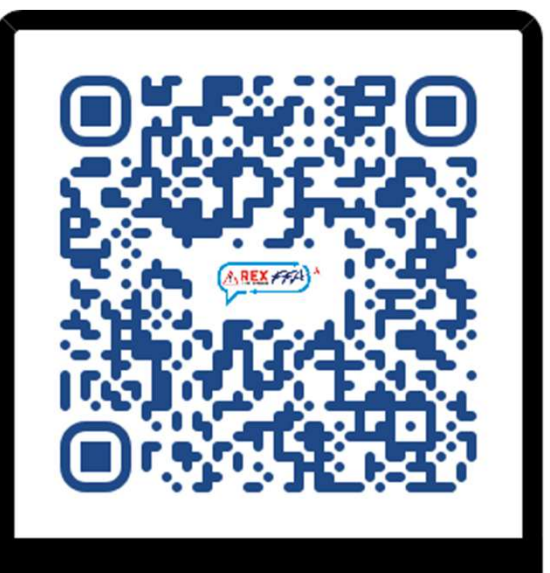

**REXFFA - iOS** 

2. Une fois installée, ouvrez l'application **REX FFA** 

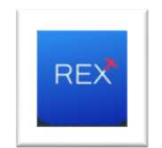

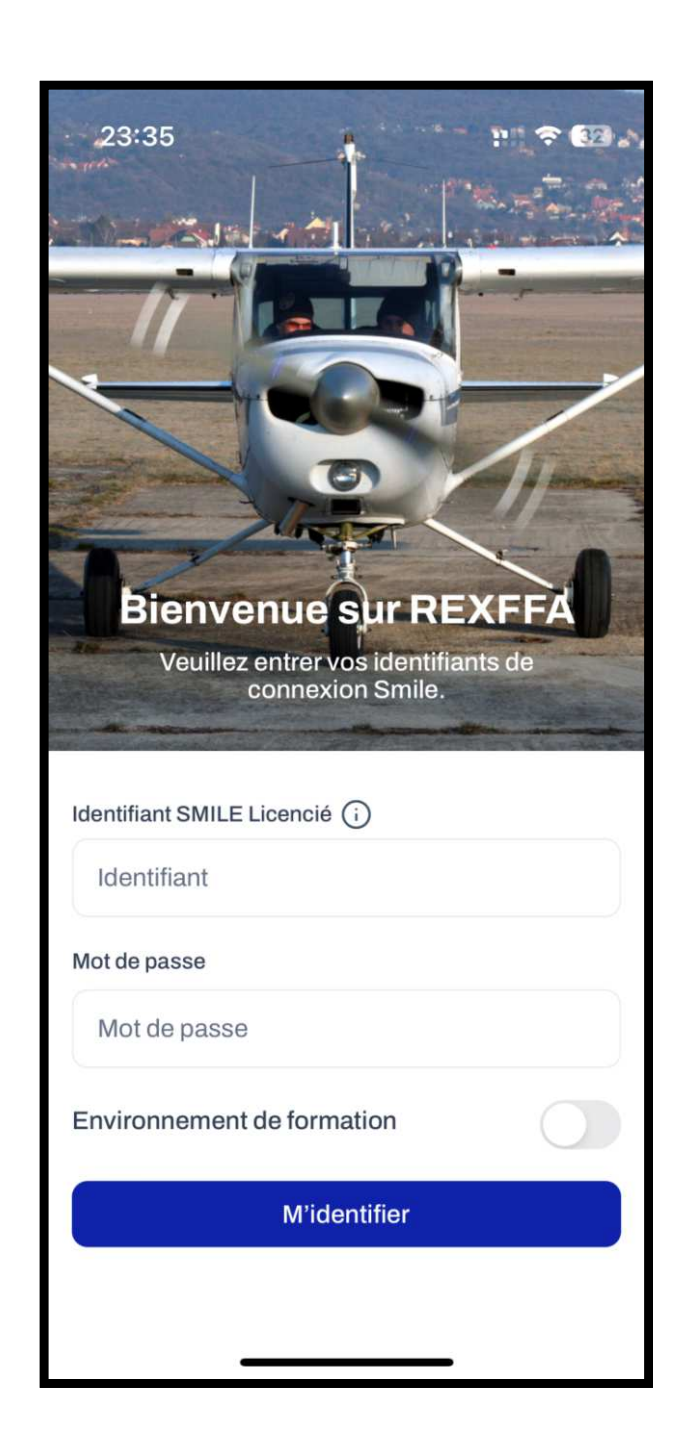

- 1) Entrez vos identifiants et mot de passe SMILE
- 2) appuyez sur « M'identifier »

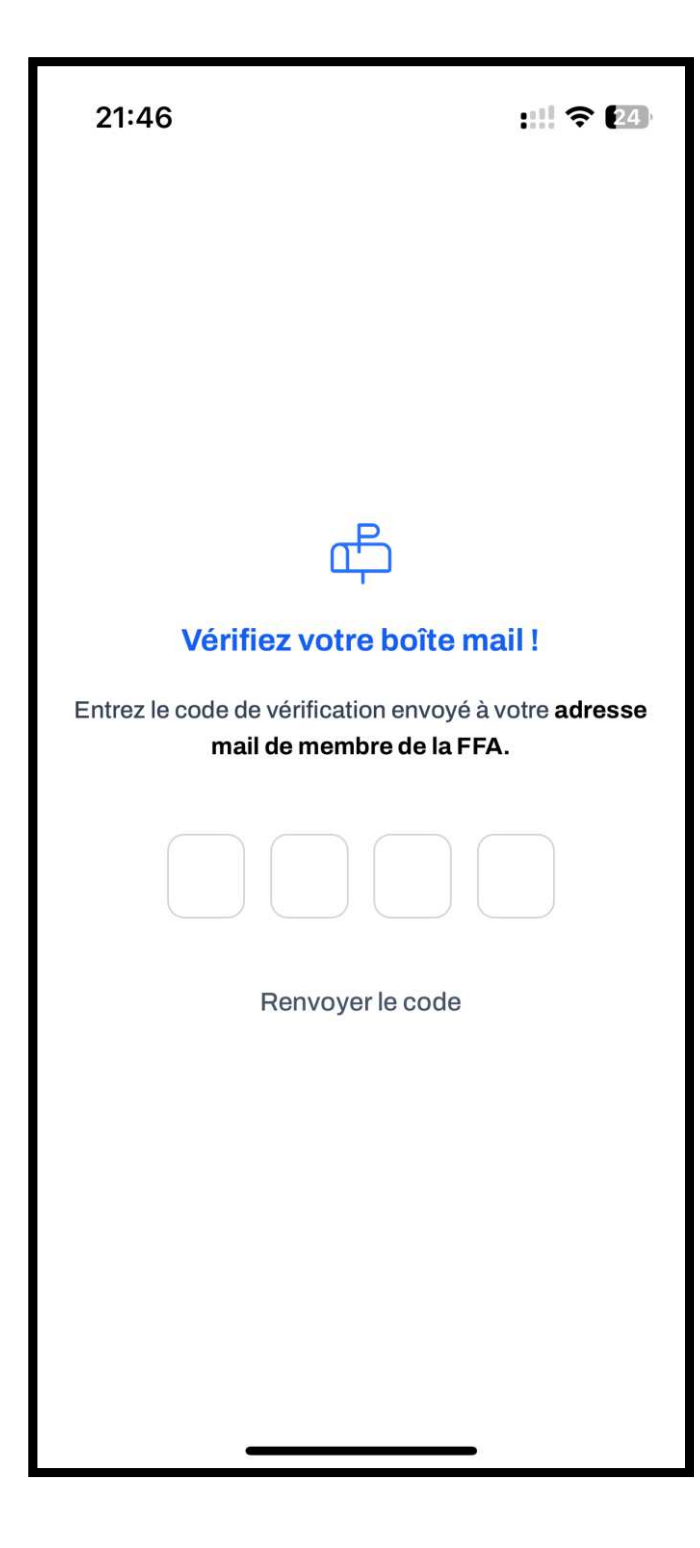

• Lors de la 1<sup>ère</sup> connexion, il vous sera demandé d'entrer un code de vérification que vous recevrez sur votre boîte mail.

• Cette étape ne sera plus nécessaire pour les connexions ultérieures

| 21:47                         | :::! ? 🗷                                   |  |
|-------------------------------|--------------------------------------------|--|
| Mes informations              |                                            |  |
| Prénom                        |                                            |  |
| Nom                           |                                            |  |
| Email                         |                                            |  |
| N° de licence                 |                                            |  |
| N° de téléphone               |                                            |  |
| Club                          | Rôle                                       |  |
| Aéroclub du Giennois          | Resp. pédagogique adj.                     |  |
| En cas de prob<br>information | lème modifiez vos<br>Is dans <b>Smile.</b> |  |
| Suivant                       |                                            |  |
|                               |                                            |  |

- Une page rappelant vos informations s'ouvre.
- Si vous constatez une erreur, vous pouvez modifier les éléments dans votre espace licencié SMILE

•Cliquez ensuite sur « suivant »

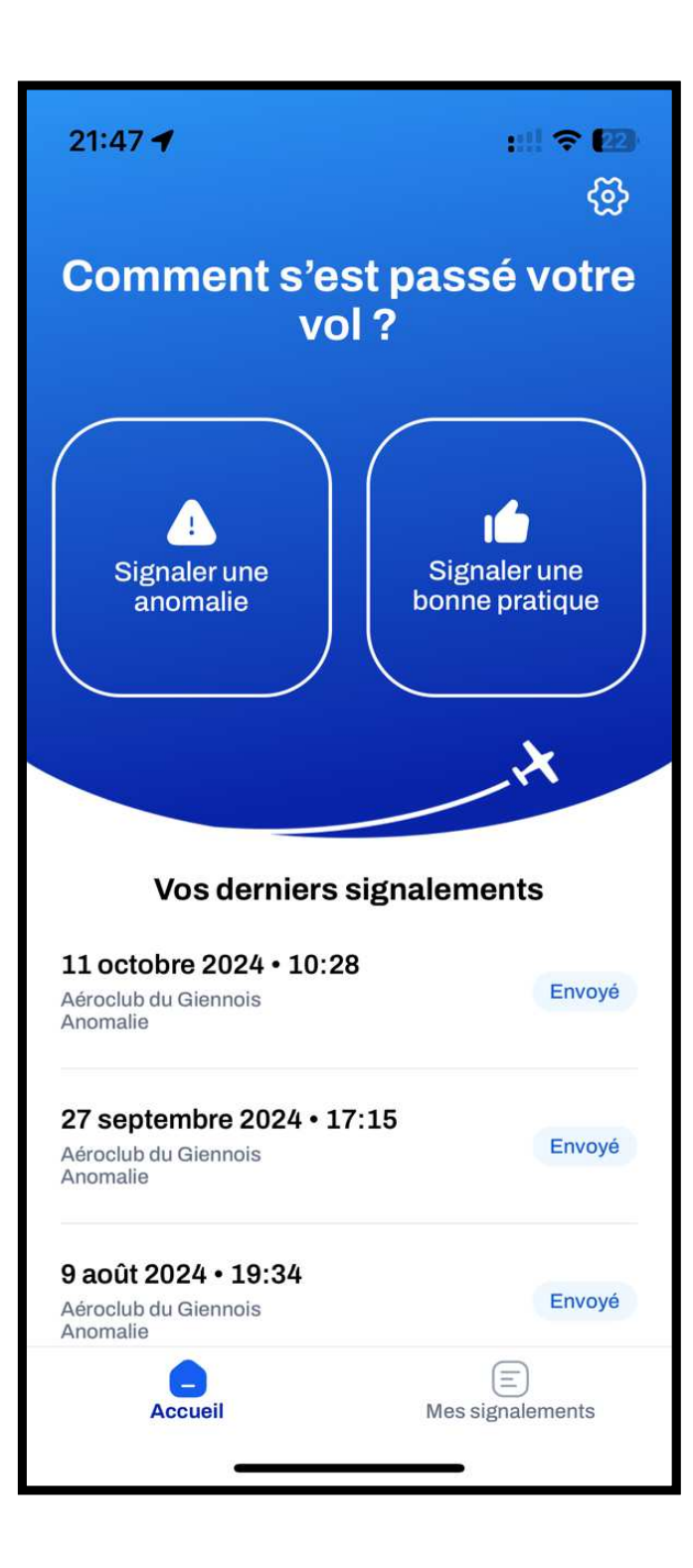

- Vous arrivez ensuite sur l'écran d'accueil.
- Vous arriverez directement sur cet écran lors de votre prochaine connexion

## Votre application est désormais prête à être utilisée

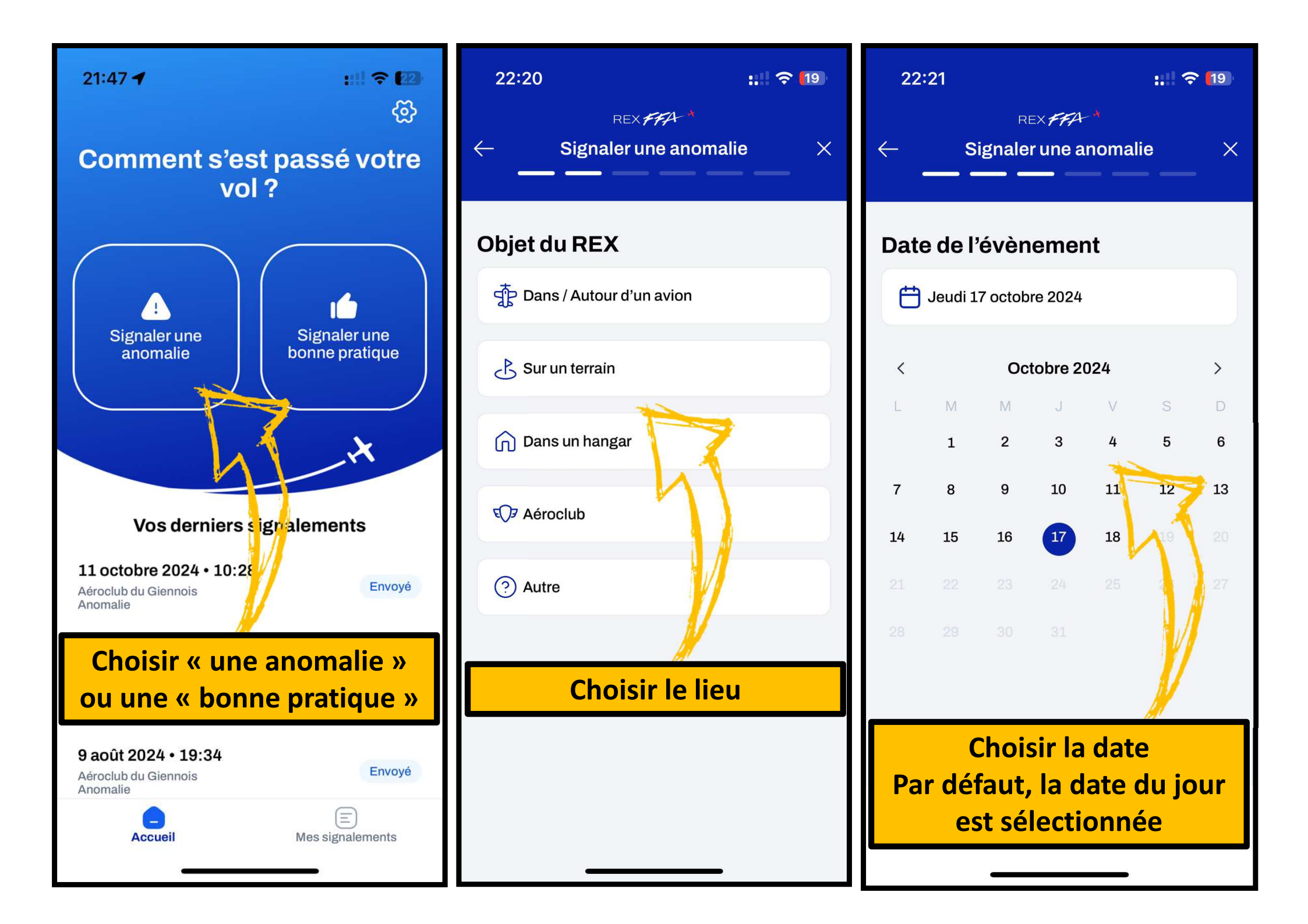

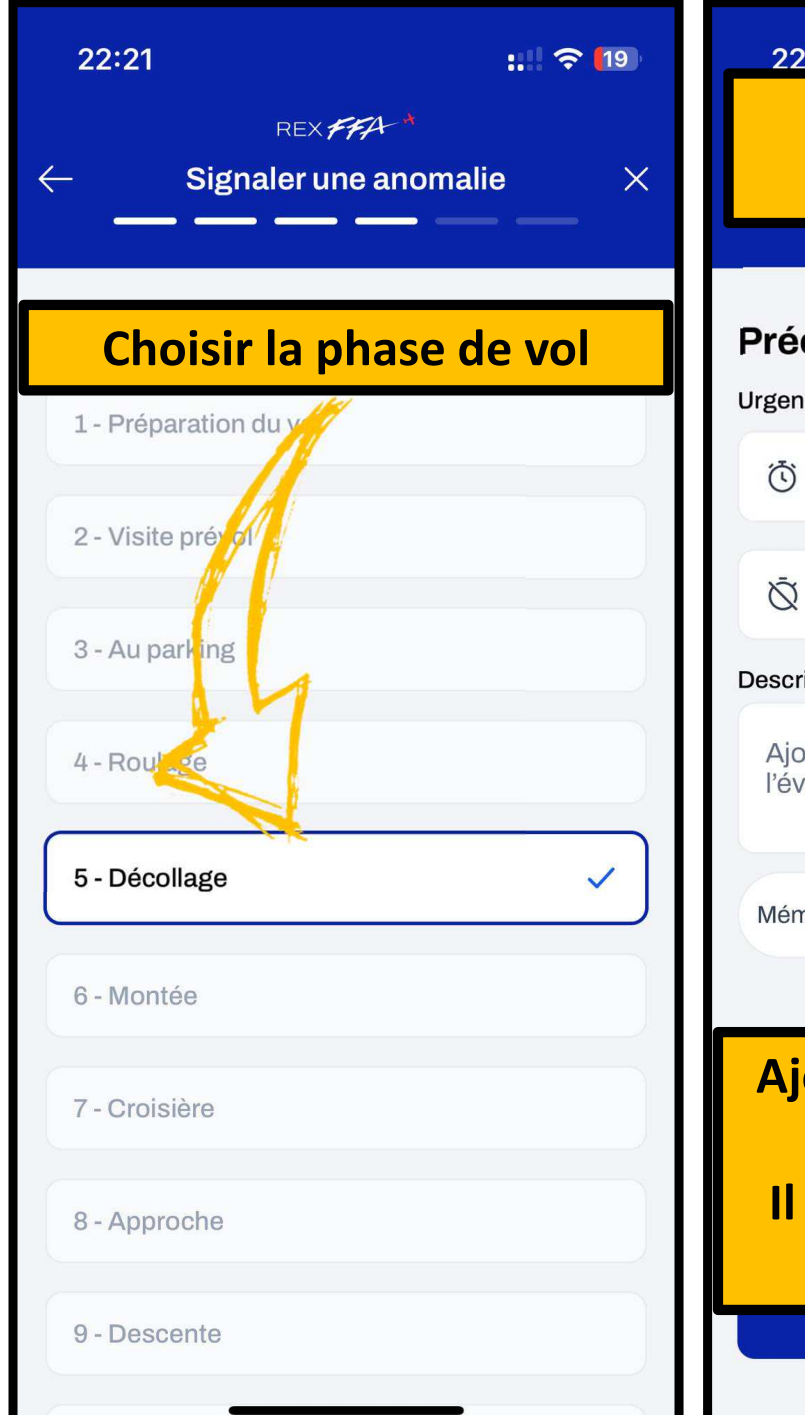

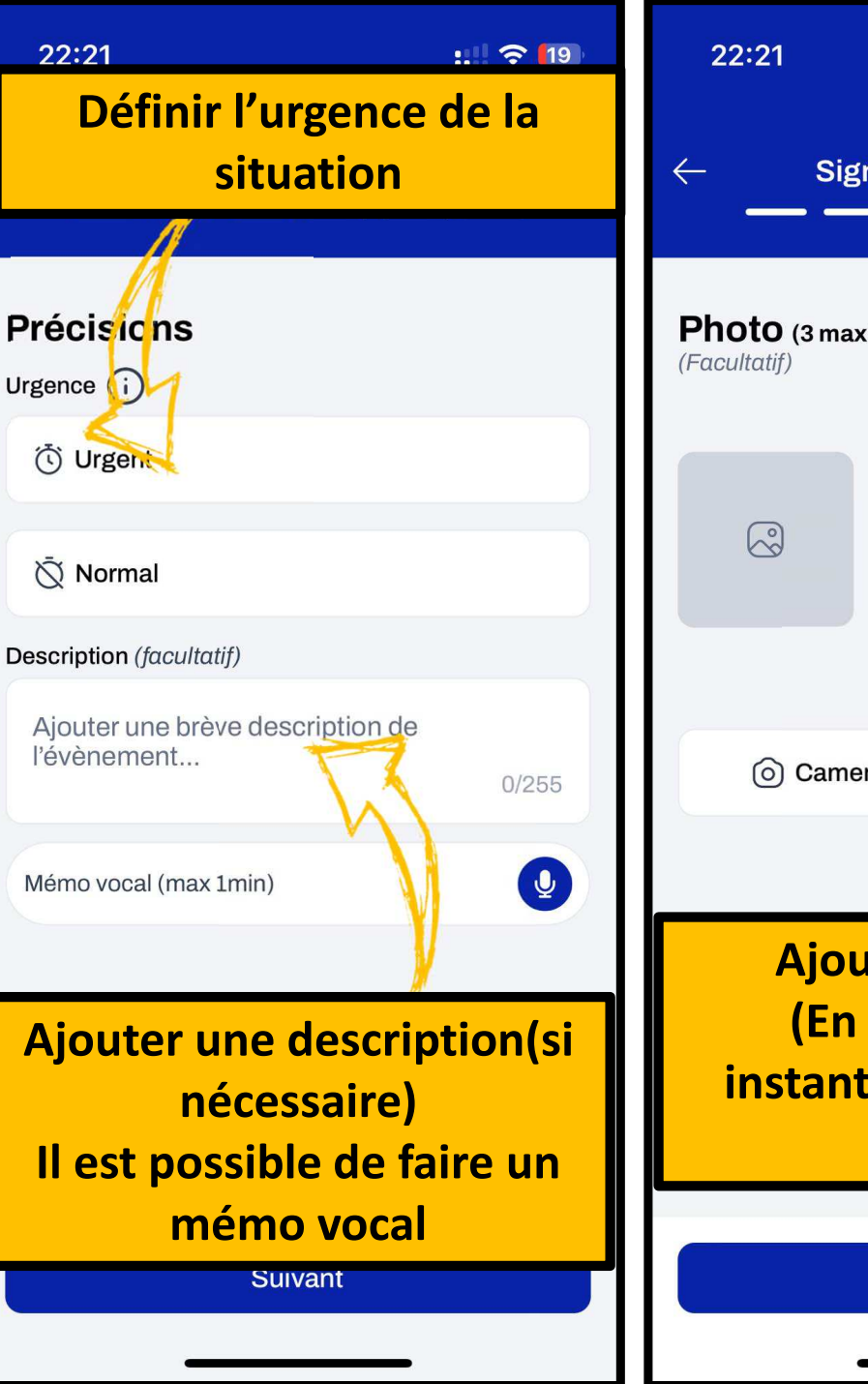

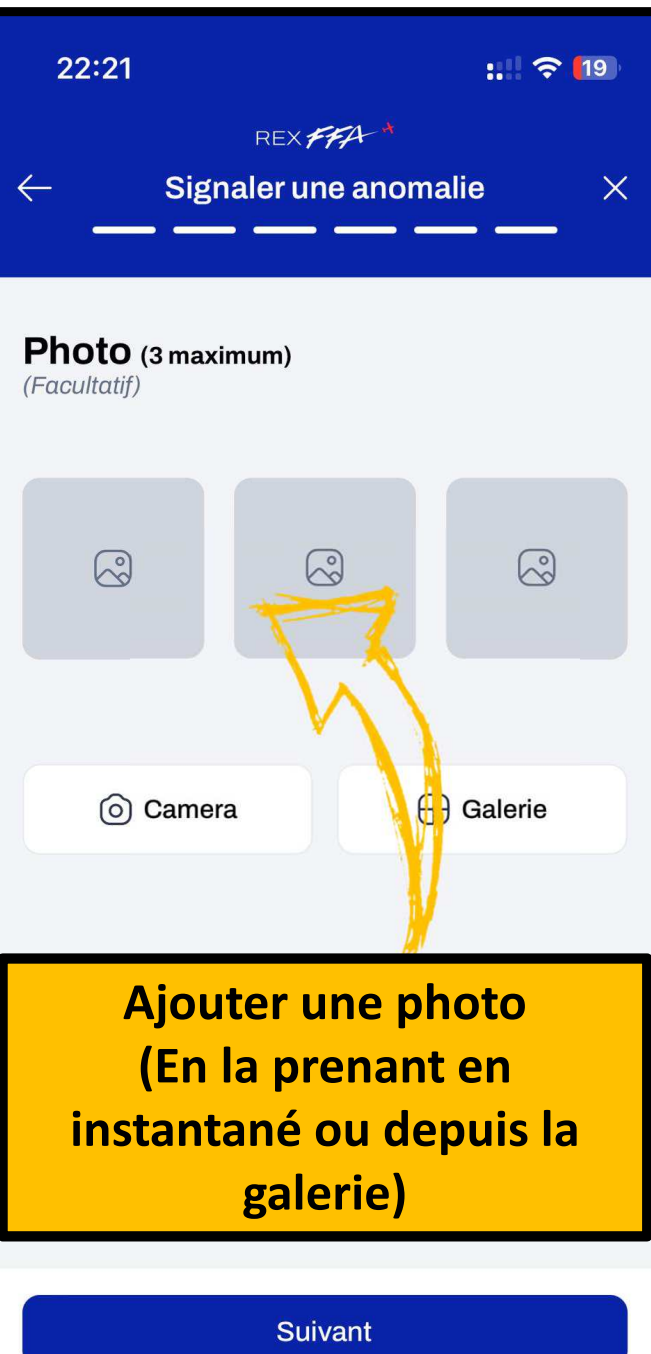

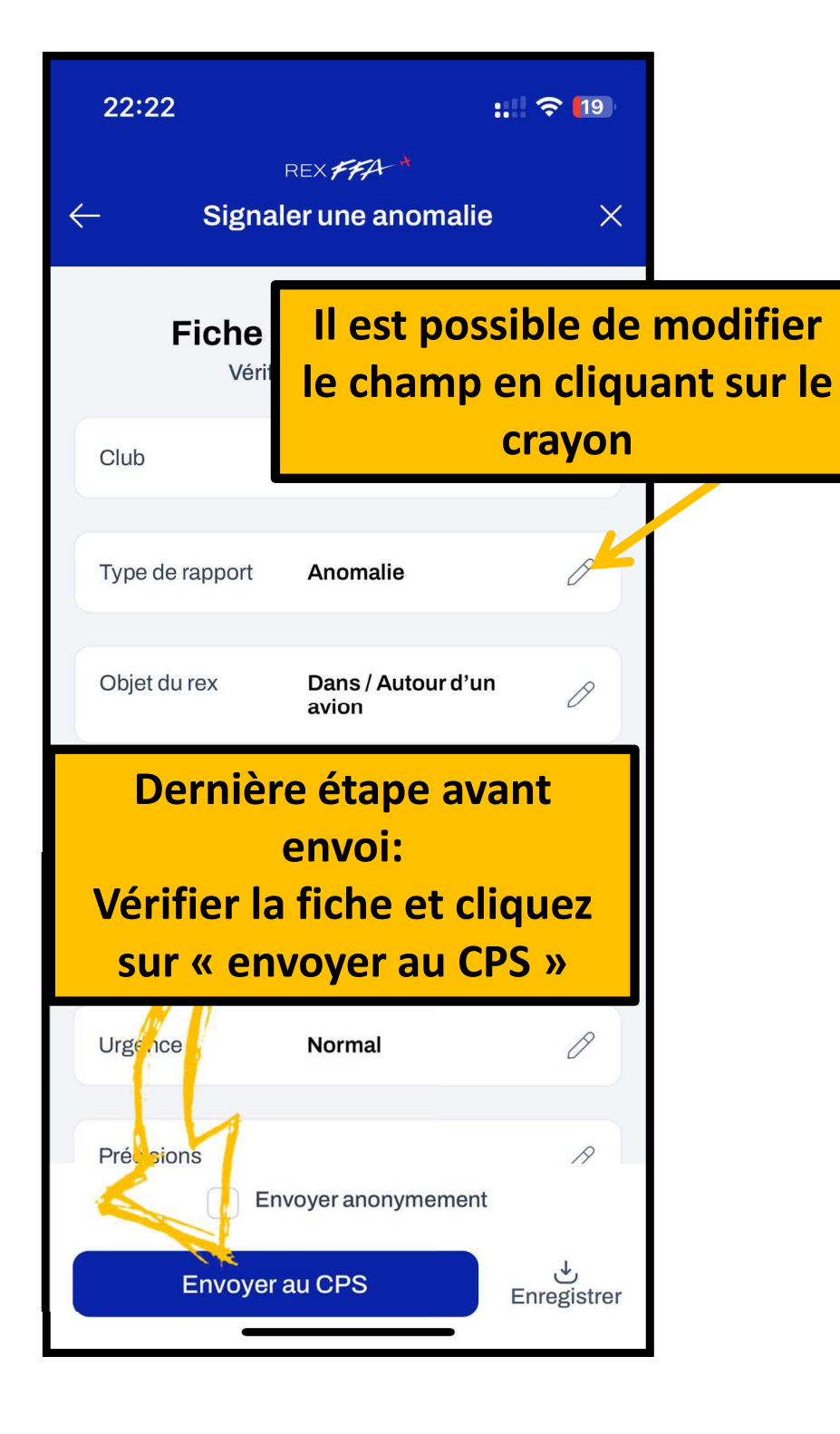

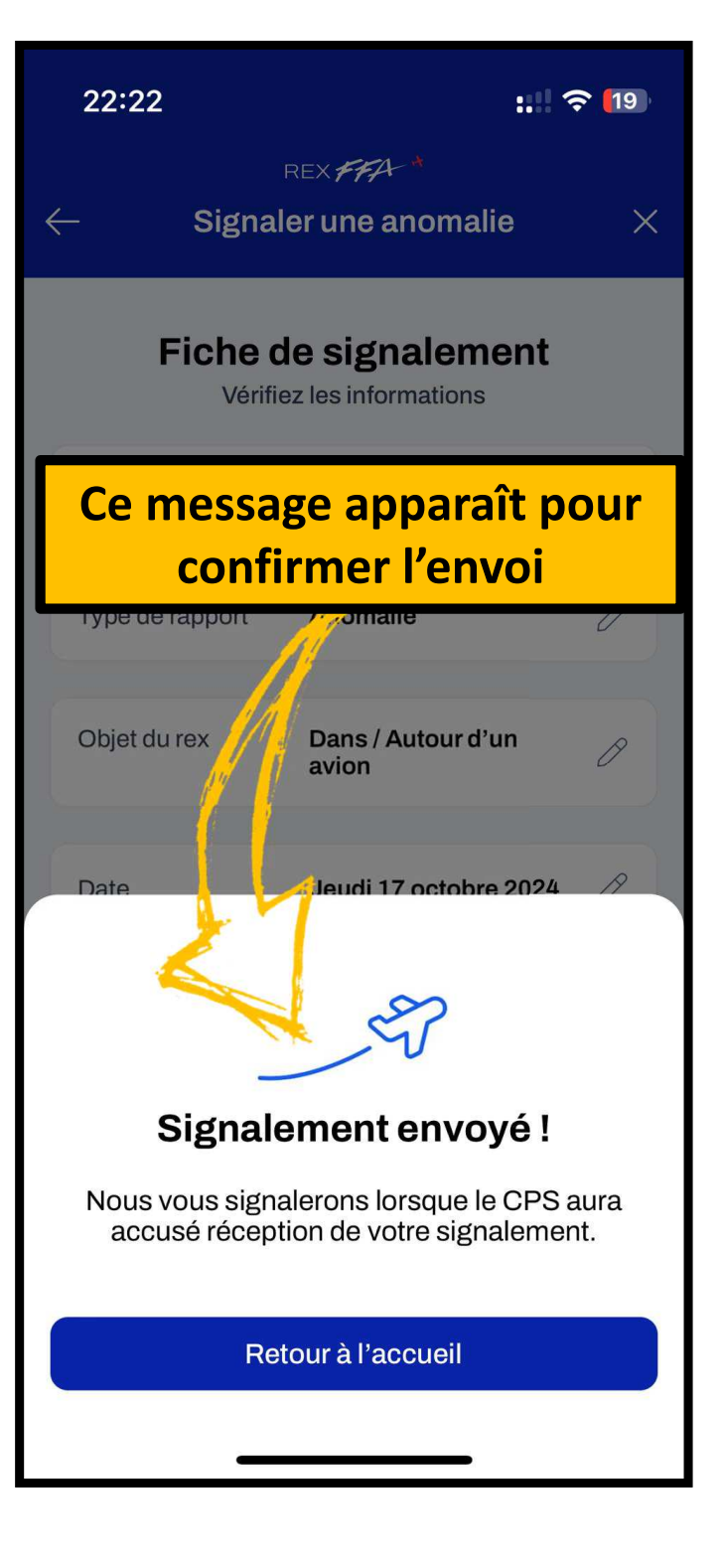

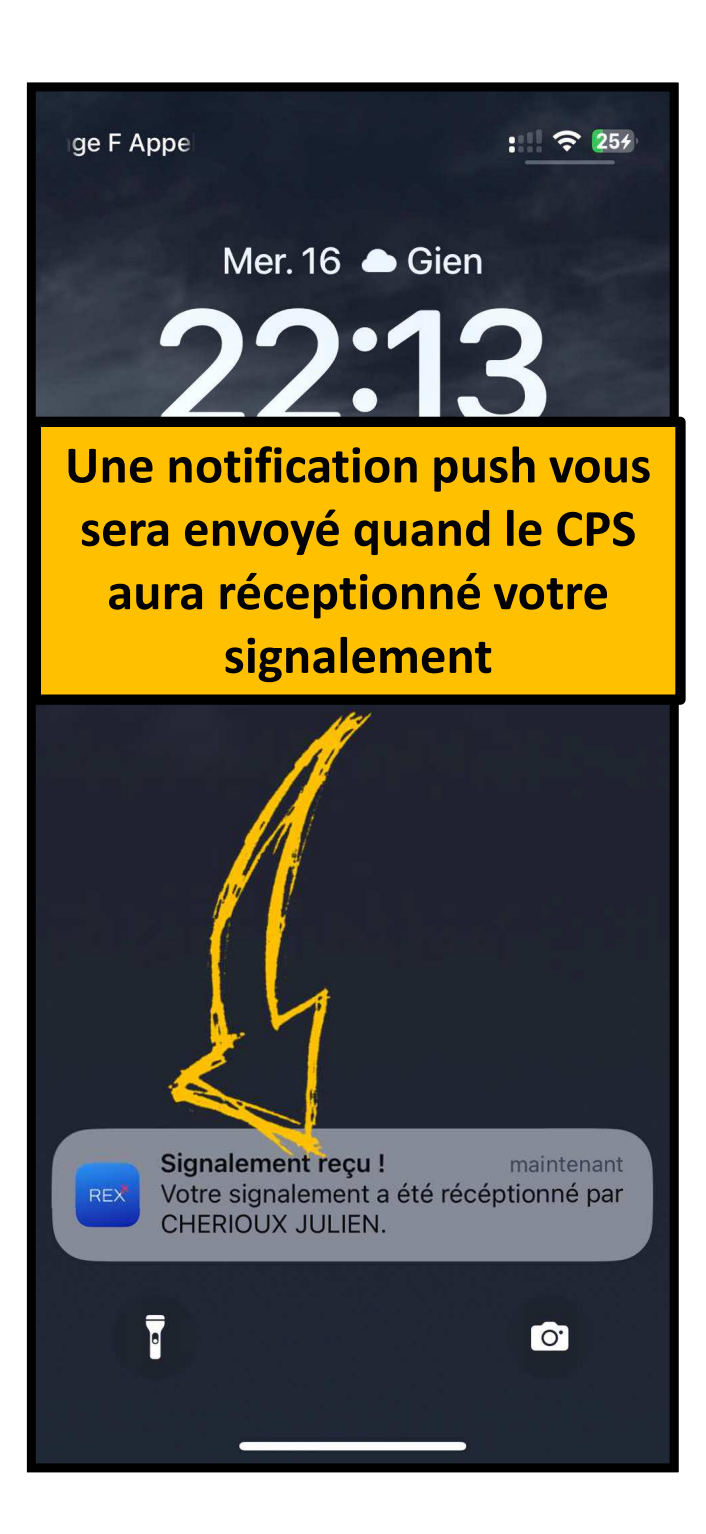

| 23:00                                                                                           | :!!! 🗢 619           |  |
|-------------------------------------------------------------------------------------------------|----------------------|--|
| ← Mercredi 16 octobre 2024                                                                      |                      |  |
| Fiche de signalement                                                                            |                      |  |
| Réponse au REX<br>Merci pour ton REX, il est pris en compte, je te<br>rappelle dans la journée. |                      |  |
|                                                                                                 |                      |  |
| Club                                                                                            | Aeroclub du Ciennois |  |
| Type de rapport                                                                                 | Anomalie             |  |
| Objet du rex                                                                                    | Dans un hang ar      |  |
| En ouvrant la fiche,                                                                            |                      |  |
| decouvrez la réponse du<br>CPS                                                                  |                      |  |
|                                                                                                 |                      |  |
|                                                                                                 |                      |  |
| _                                                                                               |                      |  |

## Merci de votre attention